# Get started

Initial boot-up

with the supplied USB cable.

Device layout

Mapping

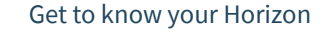

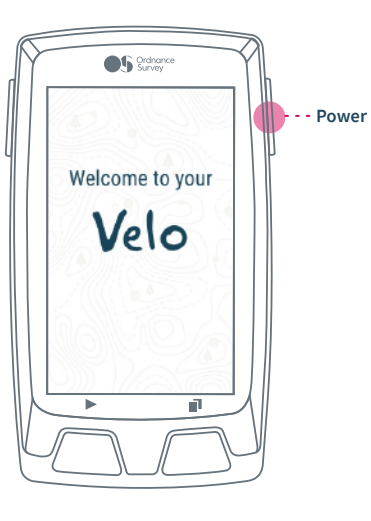

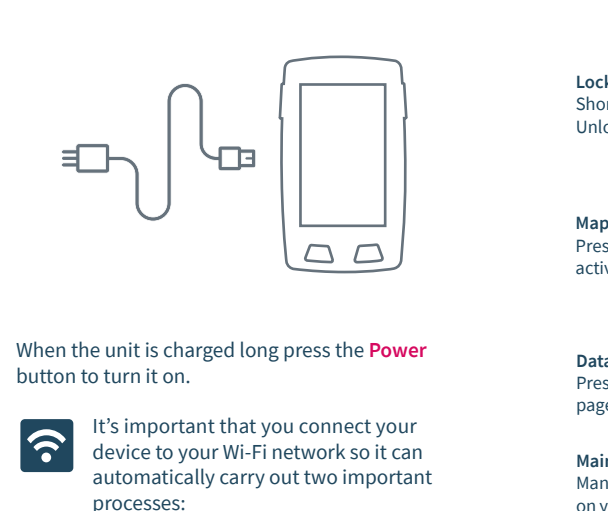

- → Update software
- → Synchronize data

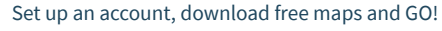

os.uk/gpssetup

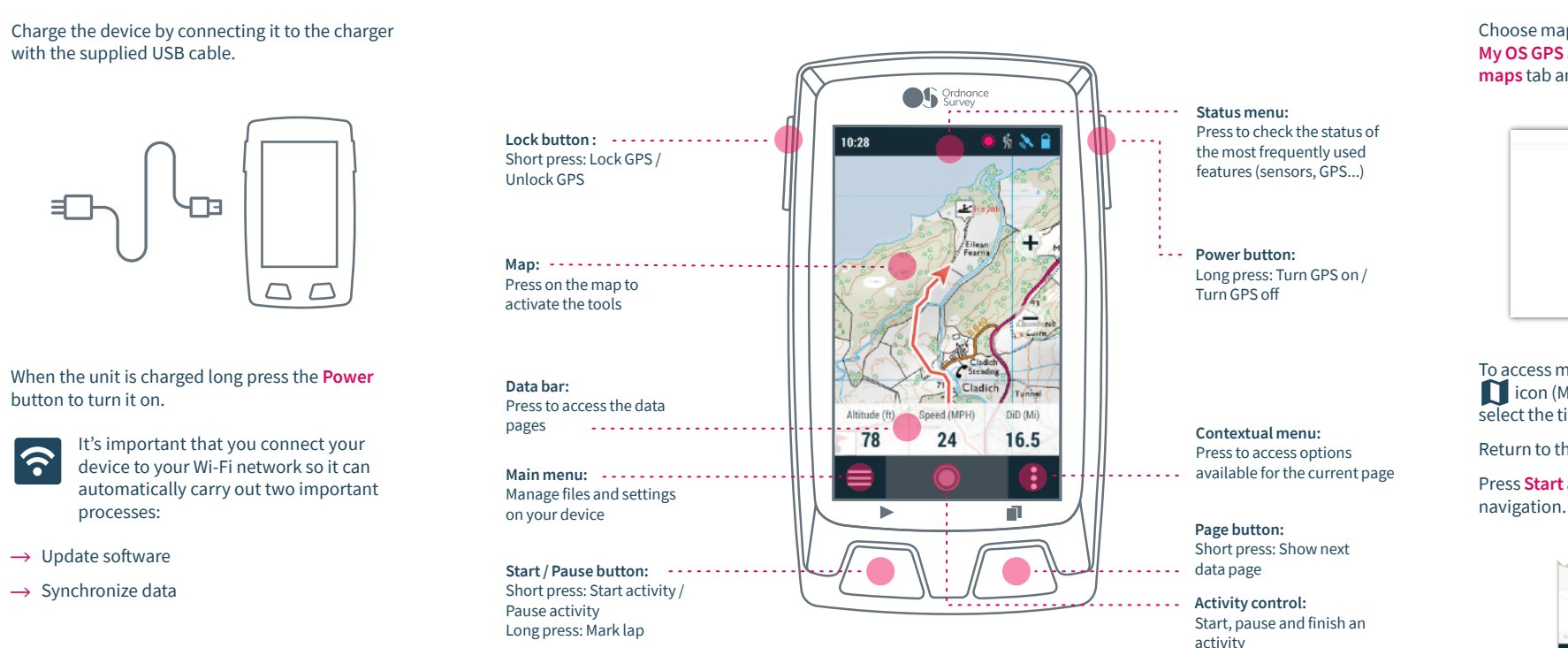

Choose map tiles for your device by going to your My OS GPS account in the OS Shop, clicking the Buy maps tab and following the on-screen instructions.

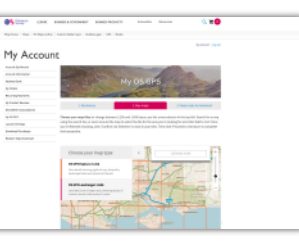

- To access mapping on your device, press the icon (Menu > Maps) for the maps menu and select the tiles you want to display.
- Return to the main screen to start navigation.
- Press Start and select your activity to start

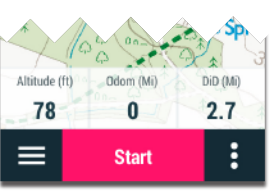

# Get going

It's important to make sure you have a good GPS signal before you start.

Stand outside in an open area to connect to as many satellites as possible.

When the connection is ready, the 💸 icon will show as blue in the top menu.

Be patient as this can take a few minutes.

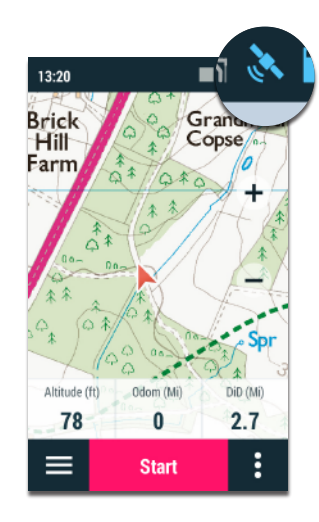

## Data on the move

Your device tracks route and activity data in real-time.

Press the 🗮 button or any data field on your map screen to see your data screens. The first shows your key route information.

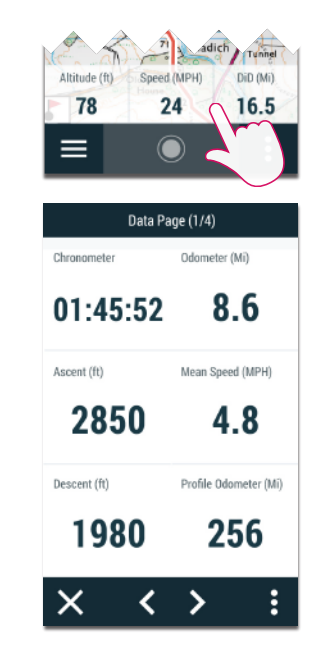

# More data

### Scroll forward to access more detailed information.

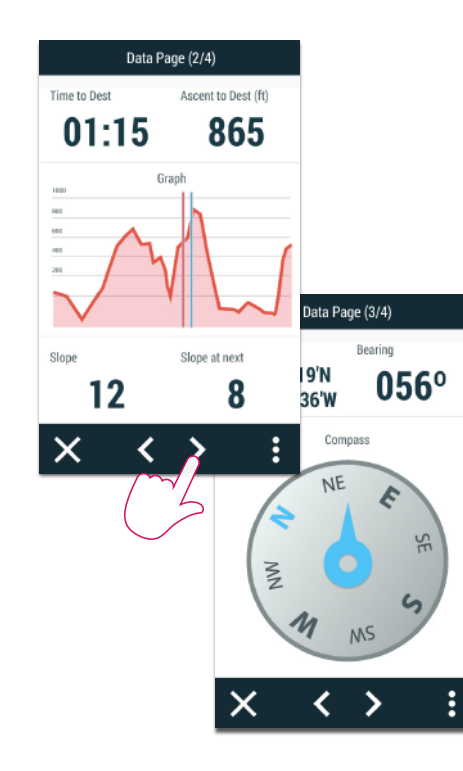

SeeMe

SeeMe's I.C.E. (In Case of Emergency) function will send an SMS and email to your emergency contacts from anywhere in the world if you get into trouble.

To access it, press the **Status menu** and hit the **X** icon.

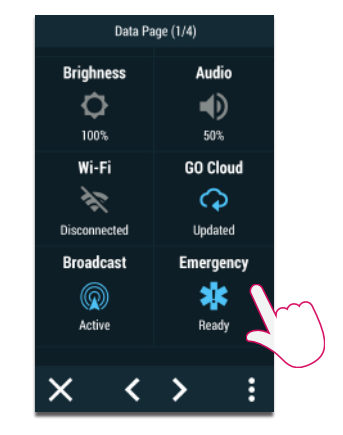

With Live Tracking, your friends can track your trips in real-time by logging into GO. To set up GO, go to your My OS GPS account in the OS Shop, click on the **SeeMe** link (under My devices) and follow the on-screen instructions.

To see all OS accessories for your device, go to os.uk/gpsaccessories

 $\Box$   $\Box$ 

Get even more from your GPS

Cadence

on vour activities.

Heart Rate

You can use additional sensors to get more insight

Power

Speed

. . . . . .

# Get your OS Maps subscription

Redeem your free 3-year subscription to OS Maps using the voucher code inside your box.

Use OS Maps to find inspiration and plot new routes on your desktop and mobile, then sync them with your GPS device. Plus, see GB in stunning 3D and find out what's around you with Augmented Reality.

| I sereron 4                                        | and and methods |         |      | Markett Spin 05 |
|----------------------------------------------------|-----------------|---------|------|-----------------|
|                                                    |                 |         |      | 2222            |
| DR.DPHD PM                                         | 23              |         | 1-1- |                 |
| Transfer And Story Print<br>Print J. States States |                 | and the | Ast  |                 |
|                                                    | -12             |         | KK   |                 |
|                                                    |                 |         |      |                 |
|                                                    | 帮)你爸爸           |         | ~~~  |                 |

To synchronise your OS Maps account with your device, go to **Settings** on the device, select **My** Accounts and enter your OS Maps details.

Then, whenever you create a new route and are connected to WIFI, your device will update shortly after with the new route.

# Support & warranty

Thank you for purchasing your Velo from Ordnance Survey. Now that you've set up your device, you're ready to start adventures with a GPS device that gives you the freedom to go further.

For a full set of instructions, or if you've encountered any problems setting up your Velo, the following support is available:

website:

Full manual (PDF download) os.uk/gpssupport

> FAQs os.uk/gpssupport

Ordnance Survey Customer Service Centre:

Phone 03454 560420

Email customerservices@osleisure.uk

Your Velo comes with a 24 months manufacturer's warranty provided by COMPEGPS TEAM SL. For information about your warranty please visit our

os.uk/gpssupport

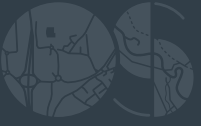

Manufactured by: COMPEGPS TEAM SL Made in Spain

# Quick Guide

Velo

| Ŕ | <b>@</b> \$     | Ordnance<br>Survey    | ? |  |
|---|-----------------|-----------------------|---|--|
|   | Data Page (1/4) |                       |   |  |
|   | Chronometer     | Odometer (Mi)         |   |  |
|   | 01:45:52        | 8.6                   |   |  |
|   | Ascent (ft)     | Mean Speed (MPH)      |   |  |
|   | 2850            | 4.8                   |   |  |
|   | Descent (ft)    | Profile Odometer (Mi) |   |  |
|   | 1980            | 256                   |   |  |